#### Sun City Summerlin Computer Club Seminar

## Getting to Know Microsoft Word

Tom Burt November 12, 2015

## **Seminar Agenda**

- Introduction
- How to Get Microsoft Word
- The Word Ribbon
- Basic Word Processing Actions
- Using Styles
- Inserting Images and Clip Art
- Saving in Various Formats
- Printing
- Word Options

### Introduction

- MS Word has been around a long time.
- Has evolved into a very rich word-processor, desktop publishing tool.
- Word 2013 is the latest version, successor to Word 2010, 2007, 2003, 2002, 97, 95, 6, ...
- This seminar will focus on most useful features for "mere mortals".
- Ask questions as we go.

### How to Get Word / Office

- Purchase the suite online or at a retail store
  - Office 2013 Home and Student ~ \$110 (1 user)
  - Office 2013 Home and Business ~ \$165 (1 user)
  - Office 2013 Professional ~ 330 (1 user)
  - The above are "download" prices, DVD media costs more.
- Purchase an Office 365 Home Premium Subscription
  - Word, Excel, PowerPoint, Outlook, Publisher, One-Note, Access
  - \$99 / year (\$9.99 / month) for 5 PCs or Macs + 5 mobile devices
  - Includes 20 GB of SkyDrive storage and 60 minutes of Skype calls / mo
- Use the free SkyDrive web apps
- Consider getting the (FREE) *Libre Office* suite instead.
- For basic word processing, *WordPad* (FREE) is also fine.

Getting to Know MS Word

## **The Word Ribbon**

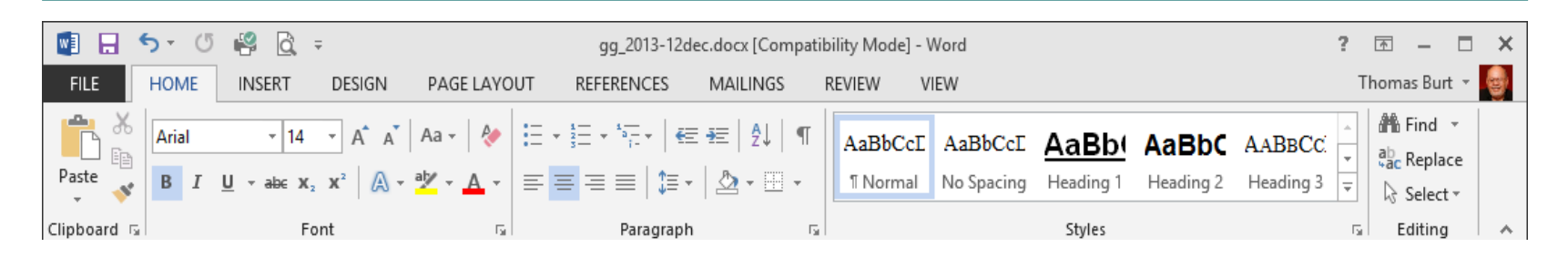

- Replaces Word 2003's old menus and toolbar interface.
- Puts related functions together under a set of tabs.
- Within each tab are panels that group functions (e.g. font).
- Note the "Quick Access" toolbar at the upper left. It can be customized.
- Note the small diagonal arrow icons at the lower right of most panels. These open detail dialogs (e.g. Paragraph, Styles).
- The ribbon can be minimized to increase screen real estate.
- Let's explore the ribbon further ... (demo).

## **Basic Word Processing Actions**

- Most basic actions are on the "Home" tab.
- Typing text.
- Formatting and highlighting text.
  - Bold, underline, italics, other effects.
  - Choice of font: face, size.
  - Choice of font color, highlight color.
- Paragraph options.
  - Indents.
  - Spacing before and after.
  - Line and page breaks.
- Let's explore further... (demo).

## **Using Styles**

- A Style is a named set of formatting options.
  - Examples: Normal, Body text, Heading 1, Heading 2
  - Makes it easy to repetitively assign same formatting to different parts of the document.
  - Helps with consistency, saves clicks and time.
- Formatting for a specific style can be changed.
  - A change to a style is immediately reflected throughout the document.
- Styles can be derived from other Styles.
  - Normal is the base Style for all others.
  - A change to Normal is reflected in all derived Styles.
- Let's Explore Styles further... (demo).

Getting to Know MS Word

#### **Inserting Images, Clip Art and Word Art**

- Place the cursor where you want the inserted item to be placed.
- Use the "Insert" tab (see previous slide).
- Click on "Picture", "Clip Art" or "Word Art".
  - For Pictures, browse to find the desired image file.
  - For Clip Art, set up the desired search and then choose from the listed results.
  - For Word Art, choose one of the basic styles, then customize and enter the desired text.
- Let's explore inserting further... (demo).

## **Saving in Various Formats**

- Click the File tab.
  - A list of action choices will appear in the left pane.
  - Clicking on each choice will display detailed information and choices in the right pane.
- Click "Save As".
  - This will open a classic "Save As" dialog.
  - You can choose the file name, folder and file type.
  - Common types include Word 2003, RTF
  - When you have the Save settings defined, click the "Save" button.
- To Create a PDF file, use the Export function.
- Let's explore Saving further... (demo).

## Printing

- The Quick Access toolbar (top left) has a printer icon that you can click.
  - This will print 1 copy of the document to the default printer using the default preferences.
- For more precise control, click the File tab.
  - Click the Print choice in the left hand pane.
  - This will display a dialog the shows actions and settings in the left pane and a preview pane on the right.
  - You can select the printer, number of copies, preferences, scaling and so forth.
- Let's explore Printing further... (demo).

## **Word Options**

- Click the File tab, then click "Options".
- The "Word Options" dialog will appear.
  - The left hand pane shows a set of options categories.
  - Clicking on each shows a dialog of options for that specific category of settings.
- Among the categories is "Quick Access Toolbar".
  - Use this to add common, high usage functions to the Quick Access Toolbar.
- When you're finished adjusting options, click OK.
- Lets explore "Options"... (demo).

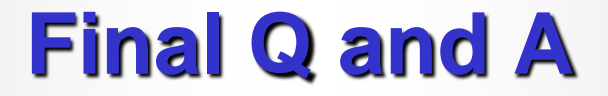

# Final Questions and Answers

**Getting to Know MS Word**